# Utilisation de Jrubik en 20 figures

Bernard ESPINASSE Aix-Marseille Université (AMU) Polytech Marseille

#### 1 – Fenêtres de Jrubik

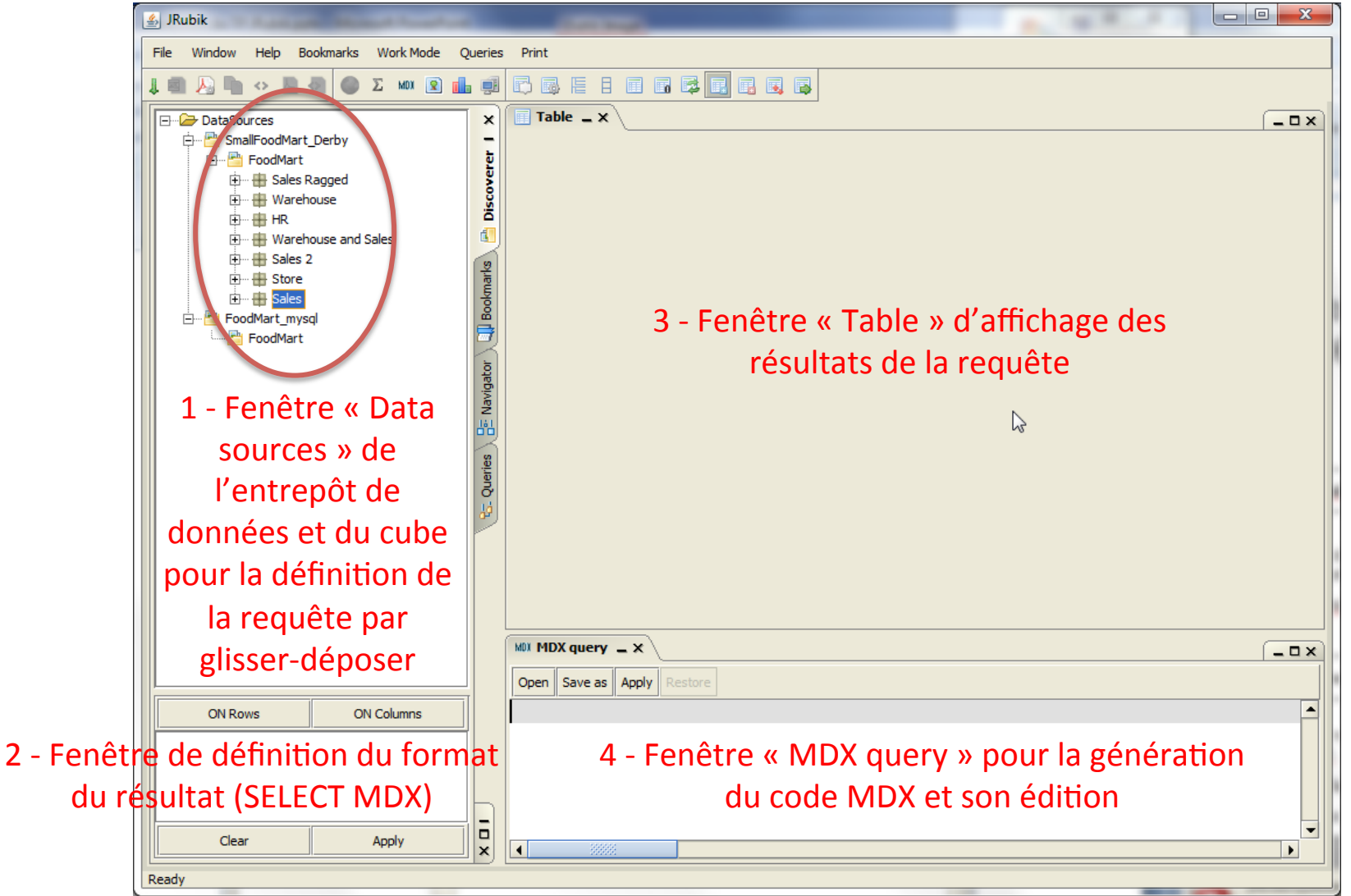

#### 2 – Définition du Cube « sales »

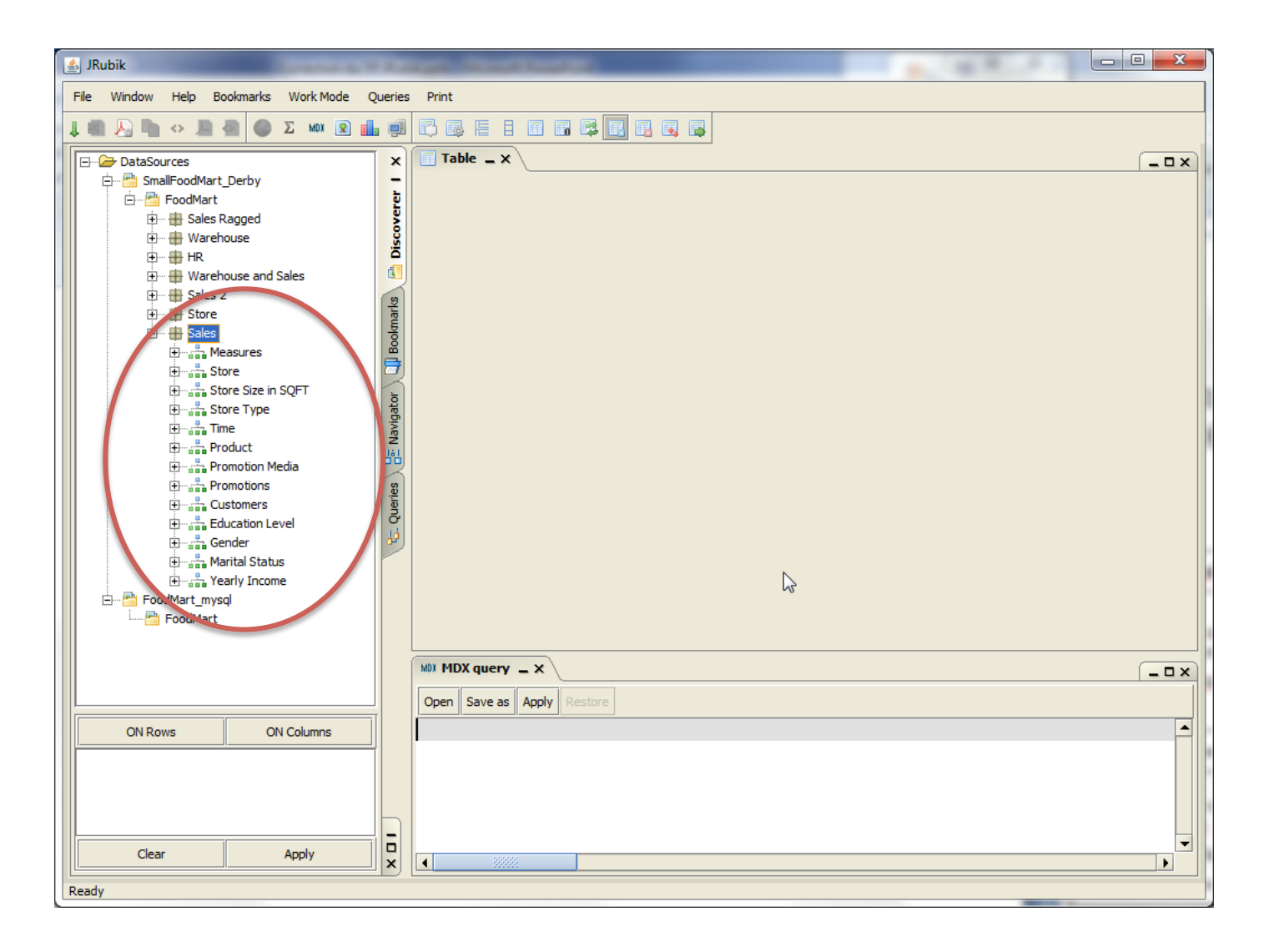

### 3. Définition du format des résultats (SELECT MDX)

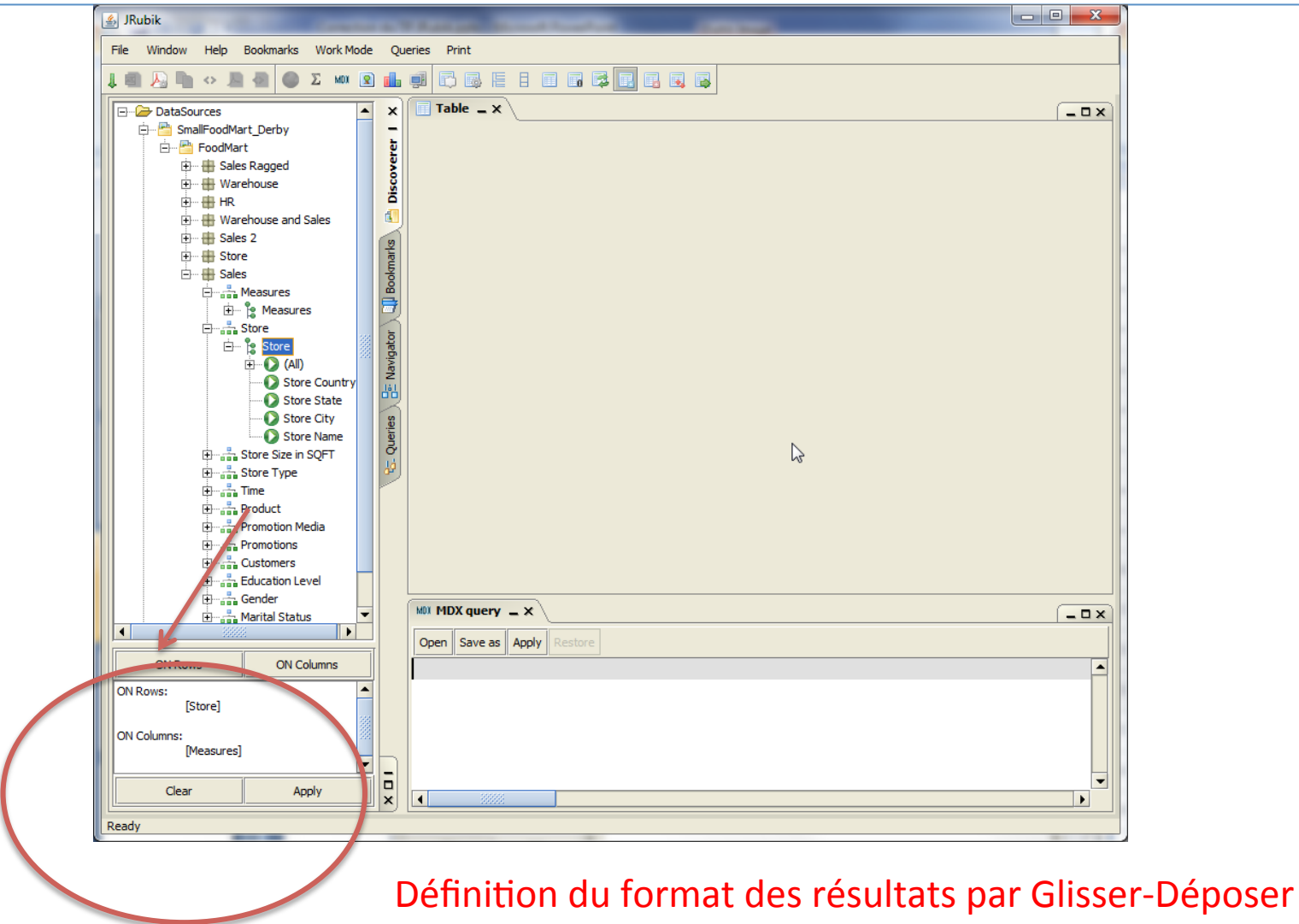

#### 4 – Exécution de la requête

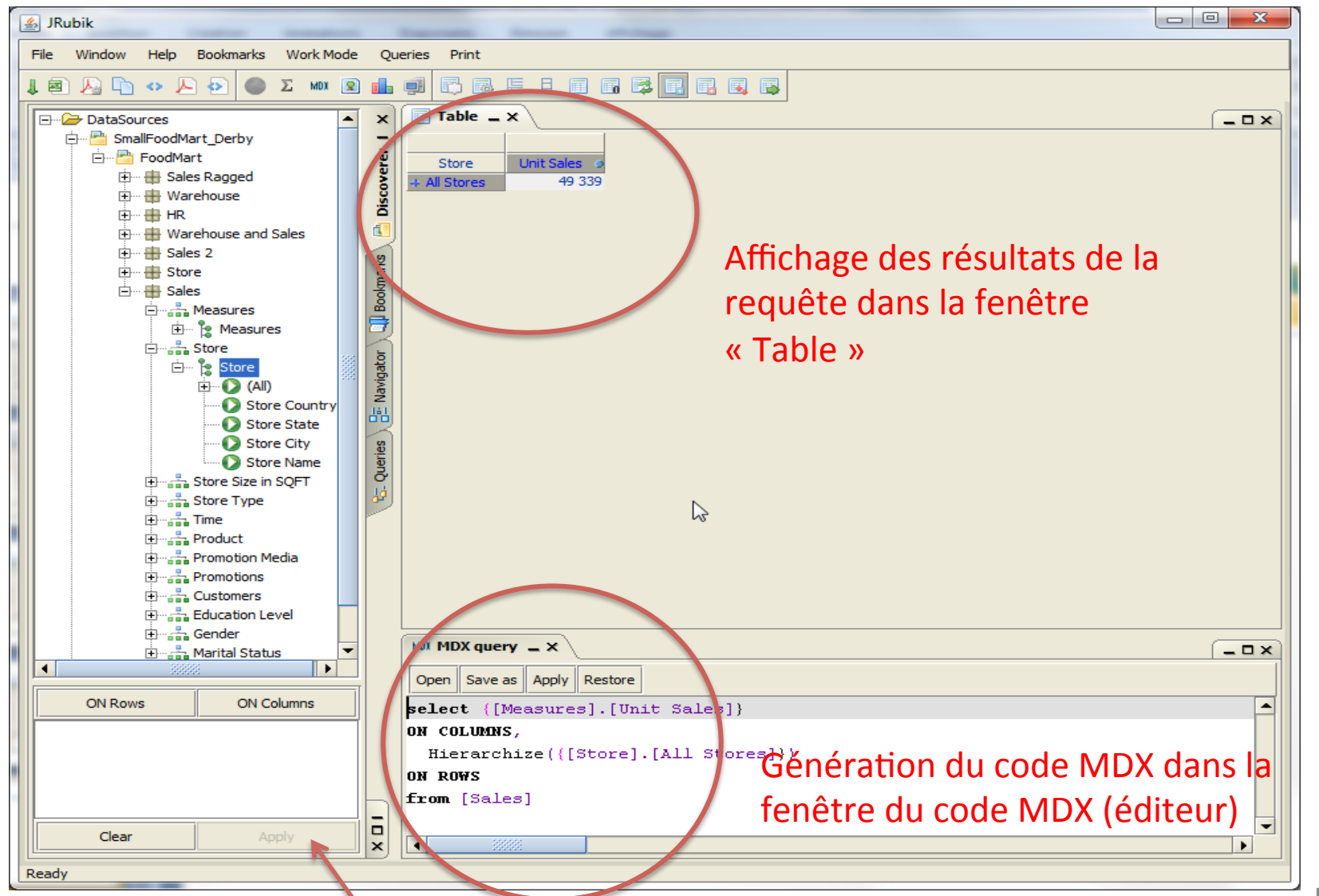

Exécution de la requête (Apply)

#### 5 – Fenêtre MDX et fenêtre de résultats

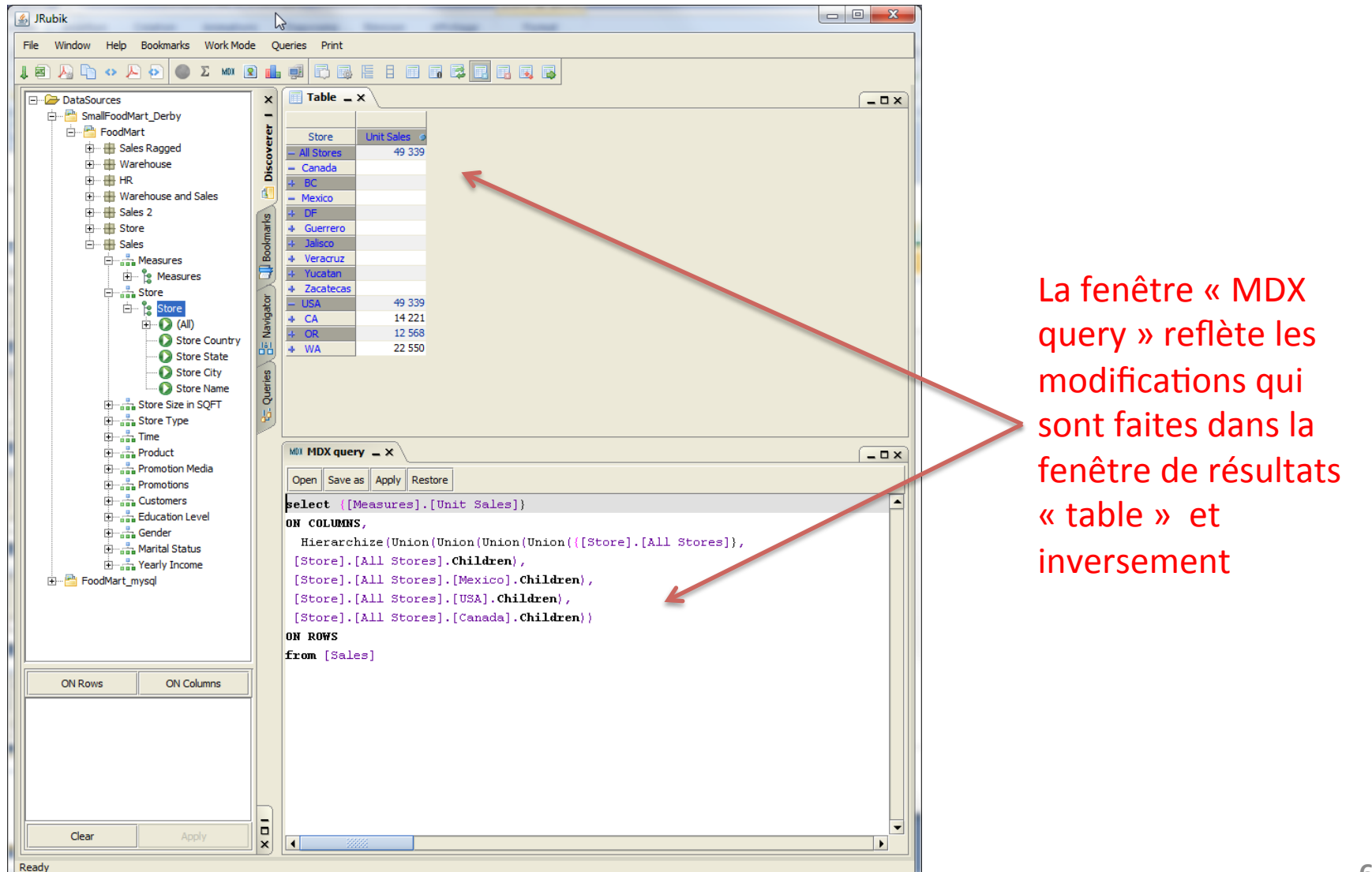

#### 6 – Interaction entre fenêtres « Table » et « MDX query »

| 🔲 Table 💶 🗙                                         |               |                                                                                                    |
|-----------------------------------------------------|---------------|----------------------------------------------------------------------------------------------------|
|                                                     |               |                                                                                                    |
| Store                                               | Unit Sales    |                                                                                                    |
| - All Stores                                        | 49 339        |                                                                                                    |
| – Canada                                            |               |                                                                                                    |
| – BC                                                |               |                                                                                                    |
| <ul> <li>Vancouver</li> </ul>                       |               |                                                                                                    |
| Store 19                                            |               |                                                                                                    |
| – Victoria                                          |               |                                                                                                    |
| Store 20                                            |               |                                                                                                    |
|                                                     | 49 339        |                                                                                                    |
| - CA                                                | 14 221        |                                                                                                    |
| – Alameda                                           |               |                                                                                                    |
| HQ                                                  |               |                                                                                                    |
| <ul> <li>Beverly Hills</li> </ul>                   | 4 0 5 1       |                                                                                                    |
| Store 6                                             | 4 0 5 1       |                                                                                                    |
| + Los Angeles                                       | 4 876         |                                                                                                    |
| 4 San Diego                                         | 4 886         |                                                                                                    |
| <ul> <li>San Francisco</li> <li>Store 14</li> </ul> | 408           |                                                                                                    |
| - OP                                                | 12 568        |                                                                                                    |
| <ul> <li>Portland</li> </ul>                        | 4 8 3 7       |                                                                                                    |
| <ul> <li>Salem</li> </ul>                           | 7 731         |                                                                                                    |
|                                                     |               |                                                                                                    |
| TIDA query                                          |               |                                                                                                    |
| Open Save as                                        | Apply Restore | 2                                                                                                    |
| select {[Me:                                        | asures].[U    | nit Sales]}                                                                                                    |
| ON COLUMNS,                                         |               |                                                                                                    |
| Hierarchi                                           | ze (Union (U  | nion (Union (Union (Union (Union (Union (Union (Union (Union (Union (Union (Union (Union (Union (Union (Union ( |
| [Store] [&                                          | 11 Storesl    | Children                                                                                                    |
| [Store] [A                                          | 11 Stores]    | [Conside] Children)                                                                                             |
| [Store].[A                                          | ll Ghamaal    | [ucal_obil_hore)                                                                                                |
| [Store].[A                                          | 11 Stores]    | . [USA]. Children),                                                                                             |
| [Store].[A.                                         | 11 Stores]    | .[USA].[CA]. <b>Children</b> ),                                                                                 |
| [Store].[A                                          | ll Stores]    | .[USA].[CA].[Alameda]. <b>Children</b> ),                                                                       |
| [Store].[A                                          | ll Stores]    | .[Canada].[BC]. <b>Children</b> ),                                                                              |
| [Store].[A.                                         | ll Stores]    | .[Canada].[BC].[Victoria]. <b>Children</b> ),                                                                   |
| [Store].[A                                          | ll Stores]    | .[USA].[CA].[Beverly Hills].Children),                                                                          |
| [Store].[A                                          | ll Storesl    | .[Canada].[BC].[Vancouver].Children).                                                                           |
| [Store].[4                                          | 11 Stores     | [USA].[CA].[San Francisco].Children).                                                                           |
| [Store] [A                                          | 11 Stores]    | [USA] [OD] Children                                                                                             |
| [Store].[A                                          | ll ghama l    | [UGA].[ON].CHILLTEN/,                                                                                           |
| [Store].[A                                          | 11 Stores]    | .[USA].[UK].[SALEM]. <b>Children</b> ))                                                                         |
| ON ROWS                                             |               |                                                                                                    |
| <b>from</b> [Sales                                  | ]             |                                                                                                    |

#### 7 – Permutation d'axes d'analyse: PIVOT

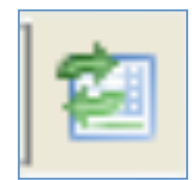

| 🗐 Table 🗕 🗙  |            |                        |                |         |        |                  |
|--------------|------------|------------------------|----------------|---------|--------|------------------|
|              |            |                        |                | Pr      | oduct  |                  |
| Store        | Mesures    | Education Level        | - All Products | + Drink | + Food | + Non-Consumable |
| - All Stores | Unit Sales | + All Education Levels | 49 339         | 4 493   | 35 546 | 9 300            |
| + Canada     | Unit Sales | + All Education Levels |                |         |        |                  |
| + Mexico     | Unit Sales | + All Education Levels |                |         |        |                  |
| ♣ USA        | Unit Sales | + All Education Levels | 49 339         | 4 493   | 35 546 | 9 300            |
|              |            |                        |                |         |        |                  |

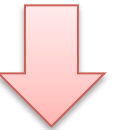

| 🔲 Table 🗕 🗙    |                      |                      |                      |
|----------------|----------------------|----------------------|----------------------|
|                |                      | + Store              |                      |
|                | 🔸 Canada             | Mexico               | ↓ USA                |
|                | Unit Sales           | Unit Sales           | Unit Sales           |
|                | Education Level      | Education Level      | Education Level      |
| + Product      | All Education Levels | All Education Levels | All Education Levels |
| All Products   |                      |                      | 49 339               |
| ↓ Drink        |                      |                      | 4 493                |
| ↓ Food         |                      |                      | 35 546               |
| Non-Consumable |                      |                      | 9 300                |

# 8 - Mode DRILL DOWN (1)

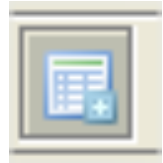

| Table _ X  |                                                                      |                                                                                                    |                                                                                                    |                                                                                                    |                                                                                                    |  |
|------------|----------------------------------------------------------------------|----------------------------------------------------------------------------------------------------|----------------------------------------------------------------------------------------------------|----------------------------------------------------------------------------------------------------|----------------------------------------------------------------------------------------------------|--|
|            |                                                                      |                                                                                                    | Pr                                                                                                    | roduct                                                                                                    |                                                                                                    |  |
| Mesures    | Education Level                                                      | - All Products                                                                                                    | 🕂 Drink                                                                                                    | + Food                                                                                                    | + Non-Consumable                                                                                                    |  |
| Unit Sales | + All Education Levels                                               | 49 339                                                                                                    | 4 493                                                                                                    | 35 546                                                                                                    | 9 300                                                                                                    |  |
| Unit Sales | + All Education Levels                                               |                                                                                                    |                                                                                                    |                                                                                                    |                                                                                                    |  |
| Unit Sales | + All Education Levels 🥥                                             |                                                                                                    |                                                                                                    |                                                                                                    |                                                                                                    |  |
| Unit Sales | + All Education Levels •                                             | 49 339                                                                                                    | 4 493                                                                                                    | 35 546                                                                                                    | 9 300                                                                                                    |  |
|            | X<br>Mesures<br>Unit Sales<br>Unit Sales<br>Unit Sales<br>Unit Sales | Mesures     Education Level       Unit Sales     -+ All Education Levels       Unit Sales     -+ All Education Levels       Unit Sales     -+ All Education Levels       Unit Sales     -+ All Education Levels | Mesures     Education Level     – All Products       Unit Sales     + All Education Levels •     49 339       Unit Sales     + All Education Levels •     1000000000000000000000000000000000000 | X       Presures         Mesures       Education Level       - All Products       + Drink         Unit Sales       + All Education Levels       49 339       4 493         Unit Sales       + All Education Levels       0       1         Unit Sales       + All Education Levels       0       1         Unit Sales       + All Education Levels       1       1         Unit Sales       + All Education Levels       1       1         Unit Sales       + All Education Levels       1       1         Unit Sales       + All Education Levels       1       1 | X       Product         Mesures       Education Level       – All Products       4 Drink       4 Food         Unit Sales       4 All Education Levels 2       49 339       4 493       35 546         Unit Sales       4 All Education Levels 2       6       6       6         Unit Sales       4 All Education Levels 2       6       6       6         Unit Sales       4 All Education Levels 2       6       6       6         Unit Sales       4 All Education Levels 2       6       6       6         Unit Sales       4 All Education Levels 2       7       7       7       7         Unit Sales       4 All Education Levels 2       7       7       7       7       7         Unit Sales       4 All Education Levels 3       7       7       7       7       7       7         Unit Sales       4 All Education Levels 3       7       7       7       7       7       7       7       7       7       7       7       7       7       7       7       7       7       7       7       7       7       7       7       7       7       7       7       7       7       7       7       7 |  |

Mode DRILL:

- Quand on clique sur

+ on descend dans

l'arborescence.

- On n'ouvre le niveau que localement.

- lci on ne « descend » que sur "USA".

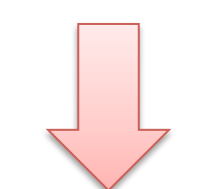

| 📰 Table 🗕 🗙 |            |                                           |                |         |         |                  |
|-------------|------------|-------------------------------------------|----------------|---------|---------|------------------|
|             |            |                                           |                | P       | roduct  |                  |
| Store       | Mesures    | Education Level                           | - All Products | 🔹 Drink | + Food  | + Non-Consumable |
| + Canada    | Unit Sales | + All Education Levels                    | )              |         |         |                  |
| 4 Mexico    | Unit Sales | All Education Levels                      |                |         |         |                  |
|             |            | <ul> <li>All Education Levels </li> </ul> | 49 339         | 4 493   | 35 546  | 9 300            |
|             |            | Bachelors Degree                          | 13 301         | 1 198   | 9 513   | 2 590            |
|             | Unit Color | Graduate Degree                           | 2 635          | 229     | 1 950   | 456              |
| + USA       | Unit Sales | High School Degree                        | 14 380         | 1 291   | 10 367  | 2 722            |
|             |            | Partial College                           | 4 997          | 487     | 3 6 1 7 | 893              |
|             |            | Partial High School                       | 14 026         | 1 288   | 10 099  | 2 639            |
|             |            |                                           | -              |         |         |                  |

# 9 - Mode DRILL DOWN (2)

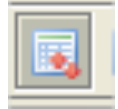

| 1     | ſ          | Table .               | -×                |              |                |              |                |         |        |                  |     |
|-------|------------|-----------------------|-------------------|--------------|----------------|--------------|----------------|---------|--------|------------------|-----|
|       |            |                       |                   |              |                |              |                | Product |        |                  |     |
|       |            | Store                 | Mesures           | Educat       | tion Level     | - All Produc | cts 🛛 🗣 Drink  | + Fo    | od     | + Non-Consumable |     |
|       |            | - All Stores          | Uni : Sales       | + All Educa  | ation Levels @ | 49 3         | 39 4 49        | 93 3    | 35 546 | 9 300            |     |
|       |            | + Canada              | Unit Sales        | All Educa    | ation Levels 🛛 | ×            |                |         |        |                  |     |
|       |            | + Mexico              | Unit Sales        | + All Educa  | ation Levels 🥥 | >            |                |         |        |                  |     |
|       |            | + USA                 | Unit Sales        | All Educa    | ation Levels 🛛 | 49 3         | 39 4 49        | 93 3    | 5 546  | 9 300            |     |
|       |            |                       |                   |              |                |              |                |         |        |                  |     |
|       | I          |                       |                   |              |                |              |                |         |        |                  |     |
| Table | -× \       |                       |                   |              |                |              |                |         |        |                  |     |
|       |            |                       |                   |              | Pro            | duct         |                |         |        |                  |     |
| Store | Mesur      | es Educ               | ation Level –     | All Products | 🔹 Drink        | + Food       | Non-Consumable |         |        |                  |     |
|       |            | - All Edu             | ication Levels 🥥  |              |                |              |                |         |        |                  |     |
|       |            | Bachelor              | s Degree 🔹        |              |                |              |                |         |        |                  |     |
| anada | Unit Sales | s High Sch            | e Degree 🧿        |              |                |              |                |         | _      | - Ouand          | on  |
|       |            | Partial C             |                   |              |                |              |                |         |        | Quanta           |     |
|       |            | Partial H             | igh School 🔹      |              |                |              |                |         |        | + on de          | SC  |
|       |            | - All Edu             | ication Levels 🧿  |              |                |              |                |         |        |                  |     |
|       |            | Bachelor              | s Degree 👘 💿      |              |                |              |                |         |        | l'arbore         | esc |
| xico  | Unit Sales | Graduat               | e Degree 👘 🥥      |              |                |              |                |         |        | 0                |     |
|       |            | High Sch              | ool Degree 🔹      |              |                |              |                |         |        | - Un ouv         | /re |
|       |            | Partial C             | ollege 🧿          |              |                |              |                |         |        | nivoru           |     |
|       |            | Partial H             | ign School 🥥      | 40 330       | 4 403          | 35 546       | 0 200          |         |        | niveaux          | ί.  |
|       |            | - All EQU<br>Bachelor | ication Levels of | 13 301       | 1 198          | 9 513        | 2 590          |         |        |                  |     |
|       |            | Graduat               | e Degree          | 2 635        | 229            | 1 950        | 2 390          |         |        |                  |     |
| A     | Unit Sales | s High Sch            | ool Degree        | 14 380       | 1 291          | 10 367       | 2 722          |         |        |                  |     |
|       |            | Partial C             | ollege            | 4 997        | 487            | 3 6 1 7      | 893            |         |        |                  |     |
|       |            | Partial H             | igh School        | 14 026       | 1 288          | 10 099       | 2 639          |         |        |                  |     |
|       |            |                       |                   |              |                |              |                |         |        |                  |     |
|       |            |                       |                   |              |                |              |                |         |        |                  |     |
|       | N          |                       |                   |              |                |              |                |         |        |                  |     |

# 10 – Mode DRILL DOWN (3)

| 🔲 Table 🔔    | ×          |                          |                |         |        |                  |
|--------------|------------|--------------------------|----------------|---------|--------|------------------|
|              |            |                          |                | Pr      | oduct  |                  |
| Store        | Mesures    | Education Level          | - All Products | + Drink | + Food | + Non-Consumable |
| - All Stores | Unit Sales | + Al Education Levels 🧿  | 49 339         | 4 493   | 35 546 | 9 300            |
| + Canada     | Unit Sales | 🜩 All Education Levels 🦻 |                |         |        |                  |
| + Mexico     | Unit Sales | + All Education Levels 🧕 |                |         |        |                  |
| + USA        | Unit Sales | + All Education Levels • | 49 339         | 4 493   | 35 546 | 9 300            |
|              |            |                          |                |         |        |                  |

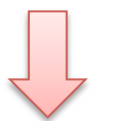

- Le niveau qui est ouvert disparait ... (ici All Education Levels)
- On perd le recapitulatif.

|            |            |                       | + Product      |         |         |                |  |
|------------|------------|-----------------------|----------------|---------|---------|----------------|--|
| + Store    | Mesures    | + Education Level     | 4 All Products | 🖡 Drink | 🔸 Food  | Non-Consumable |  |
|            |            | Bachelors Degree 🧔    |                |         |         |                |  |
|            |            | Graduate Degree 🛛 🧕   |                |         |         |                |  |
| 🕹 Canada 👘 | Unit Sales | High School Degree 🥥  |                |         |         |                |  |
|            |            | Partial College 🛛 🔹   |                |         |         |                |  |
|            |            | Partial High School 🧕 |                |         |         |                |  |
|            |            | Bachelors Degree 🛛 🧕  |                |         |         |                |  |
|            |            | Graduate Degree 🛛 🥥   |                |         |         |                |  |
| 🖡 Mexico   | Unit Sales | High School Degree 🥥  |                |         |         |                |  |
|            |            | Partial College  🥥    |                |         |         |                |  |
|            |            | Partial High School 💿 |                |         |         |                |  |
|            |            | Bachelors Degree 🥥    | 13 301         | 1 198   | 9 513   | 2 590          |  |
|            |            | Graduate Degree 🛛 🧕   | 2 635          | 229     | 1 950   | 456            |  |
| 🖡 USA      | Unit Sales | High School Degree 🥥  | 14 380         | 1 291   | 10 367  | 2 722          |  |
|            |            | Partial College 🛛 🥥   | 4 997          | 487     | 3 6 1 7 | 893            |  |
|            |            | Partial High School 🥥 | 14 026         | 1 288   | 10 099  | 2 639          |  |

#### 11 – Zoom au niveau des données

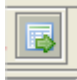

| Table 🗕    | Table _ X  |                       |                |         |          |                |  |
|------------|------------|-----------------------|----------------|---------|----------|----------------|--|
|            |            |                       | + Product      |         |          |                |  |
| ↑ Store    | Mesures    | ↑ Education Level     | I Products     | 🖡 Drink | 🔸 Food   | Non-Consumable |  |
|            |            | Bachelors Degree 🥥    | +              | +       | +        | +              |  |
|            |            | Graduate Degree 🛛 🧕   | +              | +       | +        | +              |  |
| 🕹 Canada 👘 | Unit Sales | High School Degree 🥥  | +              | +       | +        | +              |  |
|            |            | Partial College 🛛 🧕   | +              | +       | +        | +              |  |
|            |            | Partial High School 🥥 | +              | +       | +        | +              |  |
|            |            | Bachelors Degree 🛛 🧕  | +              | +       | +        | +              |  |
|            |            | Graduate Degree 🥥     | +              | +       | +        | +              |  |
| Mexico     | Unit Sales | High School Degree 🥥  | +              | +       | +        | +              |  |
|            |            | Partial College 🥏     | +              | +       | +        | +              |  |
|            |            | Partial High School 🍥 | +              | +       | +        | +              |  |
|            |            | Bachelors Degree 🥥    | 4 13 301       | 1 198   | 4 9 513  | <b>↓</b> 2 590 |  |
|            |            | Graduate Degree 🛛 🥥   | <b>4</b> 2 635 | (+)29   | 4 1 950  | 456            |  |
| 🕹 USA      | Unit Sales | High School Degree 🥥  | 4 14 380       | 1 291   | 4 10 367 | 4 2 722        |  |
|            |            | Partial College 🛛 🔹   | 4 997 4        | 487     | 43617    | 4 893          |  |
|            |            | Partial High School 🥥 | 4 14 026       | 1 288   | 10 099   | ↓ 2 639        |  |

Zoom au niveau des données

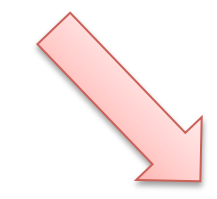

| Table, MD) | K query 😧 1   | TreeMap 🛛 🐻 | DrillThrough _ | ×          |                     |       |         |       |            |
|------------|---------------|-------------|----------------|------------|---------------------|-------|---------|-------|------------|
| Store Name | Store City    | Store State | Store Country  | Store Sqft | Store Type          | Month | Quarter | Year  | Produc     |
| Store 7    | Los Angeles   | CA          | USA            | 23 598     | Supermarket         | 7     | Q3      | 1997  | Excellent  |
| Store 13   | Salem         | OR          | USA            | 27 694     | Deluxe Supermarket  | 7     | Q3      | 1 997 | Excellent  |
| Store 6    | Beverly Hills | CA          | USA            | 23 688     | Gourmet Supermarket | 4     | Q2      | 1 997 | Token Co   |
| Store 6    | Beverly Hills | CA          | USA            | 23 688     | Gourmet Supermarket | 6     | Q2      | 1 997 | Token Co   |
| Store 15   | Seattle       | WA          | USA            | 21 215     | Supermarket         | 7     | Q3      | 1 997 | Token Co   |
| Store 13   | Salem         | OR          | USA            | 27 694     | Deluxe Supermarket  | 7     | Q3      | 1 997 | Token Die  |
| Store 15   | Seattle       | WA          | USA            | 21 215     | Supermarket         | 6     | Q2      | 1 997 | Fabulous   |
| Store 7    | Los Angeles   | CA          | USA            | 23 598     | Supermarket         | 6     | Q2      | 1 997 | Fabulous   |
| Store 15   | Seattle       | WA          | USA            | 21 215     | Supermarket         | 7     | Q3      | 1 997 | Fabulous   |
| Store 6    | Beverly Hills | CA          | USA            | 23 688     | Gourmet Supermarket | 4     | Q2      | 1 997 | Washingt   |
| Store 16   | Spokane       | WA          | USA            | 30 268     | Supermarket         | 7     | Q3      | 1 997 | Washingt   |
| Store 11   | Portland      | OR          | USA            | 20 319     | Supermarket         | 7     | Q3      | 1 997 | Excellent  |
| Store 16   | Spokane       | WA          | USA            | 30 268     | Supermarket         | 4     | Q2      | 1 997 | Excellent  |
| Store 11   | Portland      | OR          | USA            | 20 319     | Supermarket         | 12    | Q4      | 1 997 | Excellent  |
| Store 13   | Salem         | OR.         | USA            | 27 694     | Deluxe Supermarket  | 9     | Q3      | 1 997 | Token Or   |
| Store 15   | Seattle       | WA          | USA            | 21 215     | Supermarket         | 6     | Q2      | 1 997 | Fabulous   |
| Store 13   | Salem         | OR.         | USA            | 27 694     | Deluxe Supermarket  | 3     | Q1      | 1 997 | Skinner O  |
| Store 7    | Los Angeles   | CA          | USA            | 23 598     | Supermarket         | 2     | Q1      | 1 997 | Good Ligh  |
| Store 11   | Portland      | OR.         | USA            | 20 319     | Supermarket         | 6     | Q2      | 1 997 | Good Ligh  |
| Store 11   | Portland      | OR          | USA            | 20 319     | Supermarket         | 2     | Q1      | 1 997 | Pearl Ligh |
| Store 7    | Los Angeles   | CA          | USA            | 23 598     | Supermarket         | 12    | Q4      | 1 997 | Portsmou   |
| Store 16   | Spokane       | WA          | USA            | 30 268     | Supermarket         | 8     | Q3      | 1 997 | Top Meas   |
| Store 14   | San Francisco | CA          | USA            | 22 478     | Small Grocery       | 6     | Q2      | 1 997 | Top Meas   |
| Store 15   | Seattle       | WA          | USA            | 21 215     | Supermarket         | 9     | Q3      | 1 997 | Good Cha   |
| Store 13   | Salem         | OR          | USA            | 27 694     | Deluxe Supermarket  | 8     | Q3      | 1 997 | Good Whi   |
| Store 3    | Bremerton     | WA          | USA            | 39 696     | Supermarket         | 6     | Q2      | 1 997 | Walrus Cł  |
| Store 3    | Bremerton     | WA          | USA            | 39 696     | Supermarket         | 4     | Q2      | 1 997 | Walrus Cł  |

# 12 – Permutation lignes/colonnes (1)

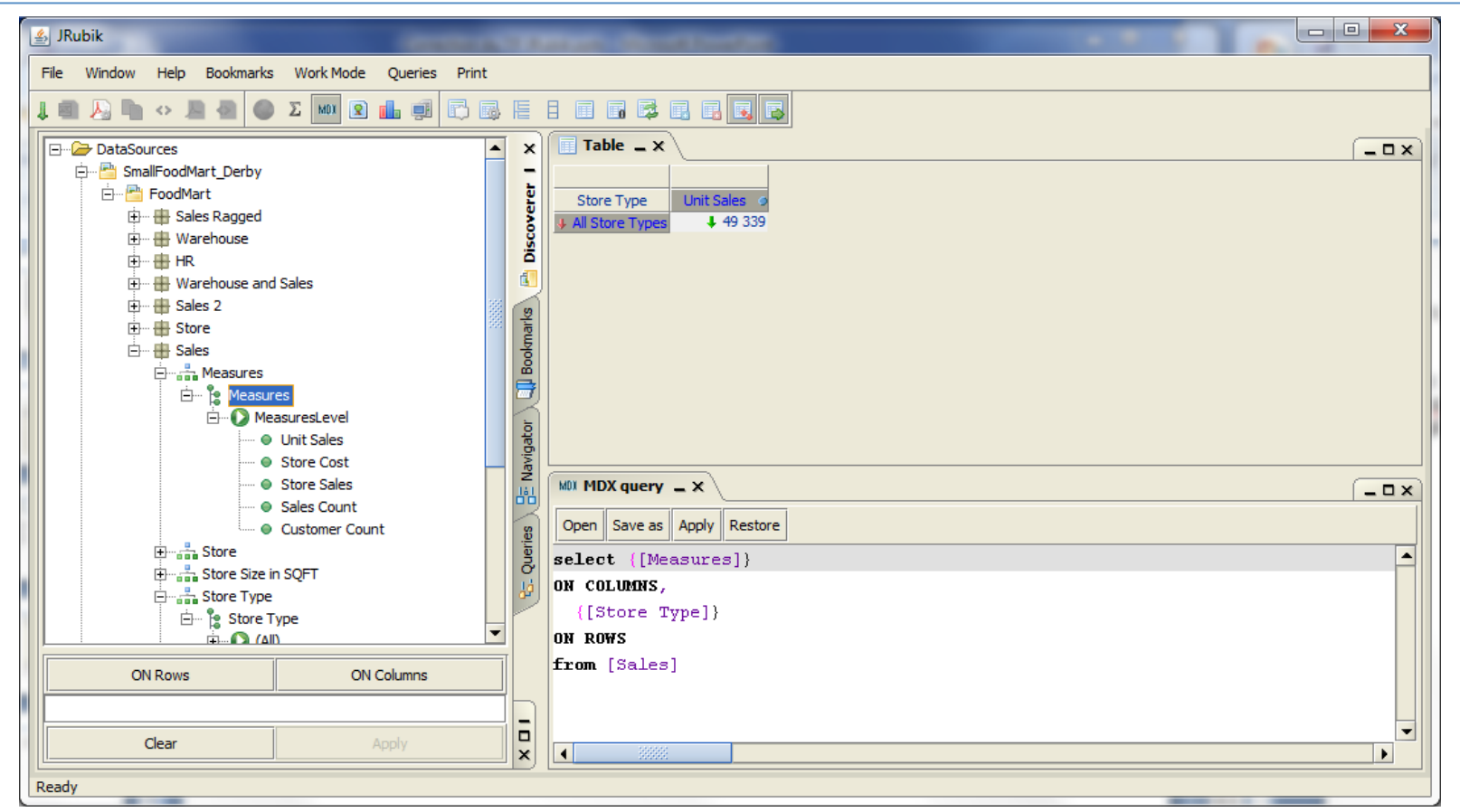

- En colonne : Measures
- En Ligne : Store Type

#### 13 – Permutation lignes/colonnes (2)

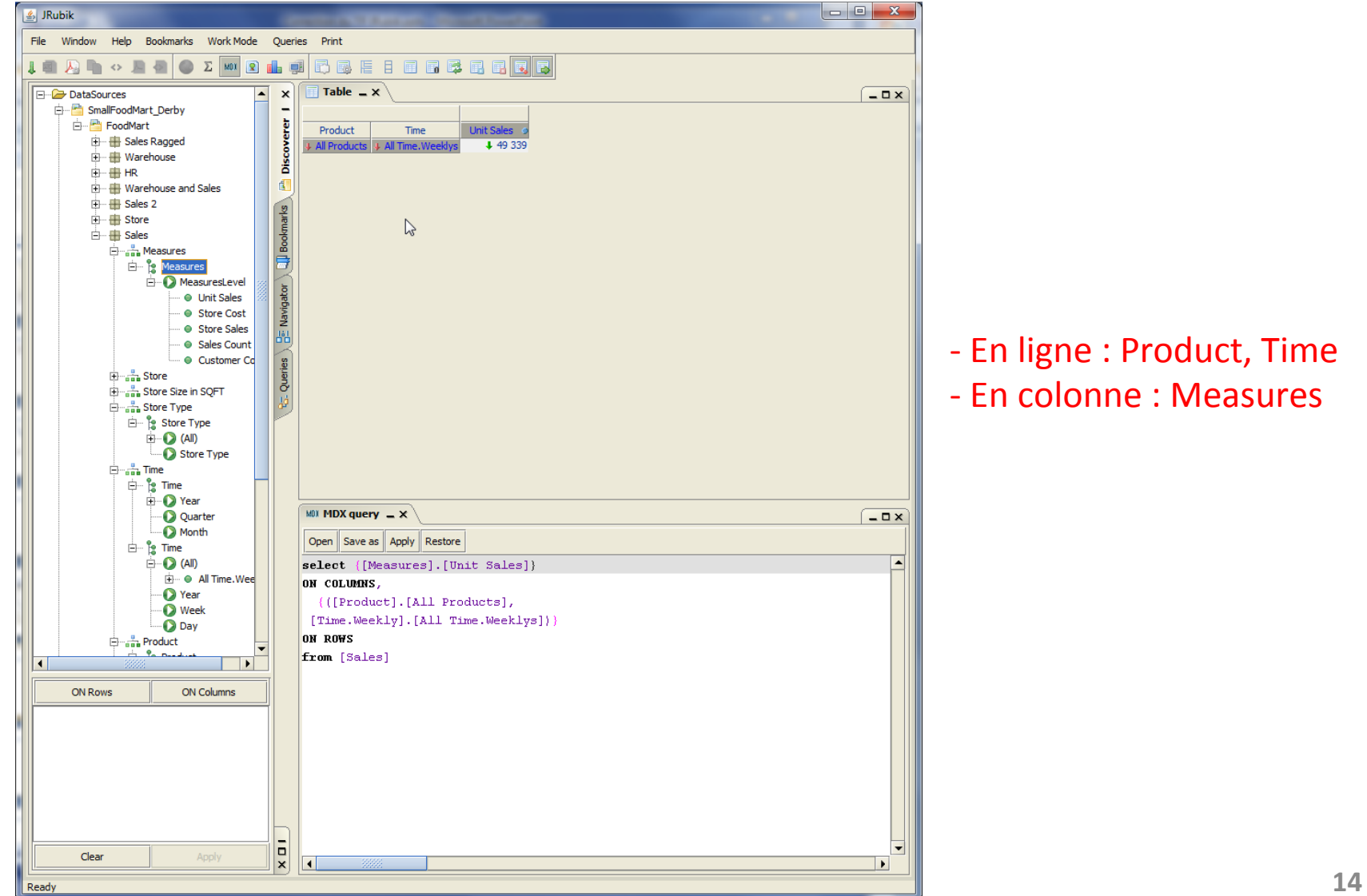

 Q1: Unités de produits vendues au cours du 1<sup>er</sup> trimestre 2017

> SELECT {[Time].[2017].[Q1]} ON COLUMNS, {[Product].[All Products]} ON ROWS FROM [Sales]

# 15 – Exemple de requêtes MDX (2)

• Q2: Nombre de clients au cours du 3<sup>ième</sup> trimestre 2017

```
SELECT {[Time].[2017].[Q3]}
ON COLUMNS,
{[Measures].[Customer Count]}
ON ROWS
FROM [Sales]
```

| Table, MDX query _ X 💽 TreeMap |             |  |  |  |  |
|--------------------------------|-------------|--|--|--|--|
| Table _ X                      |             |  |  |  |  |
|                                | Time        |  |  |  |  |
| Mesures                        | <b>+</b> Q3 |  |  |  |  |
| Customer Count 🥥               | 580         |  |  |  |  |
|                                |             |  |  |  |  |
|                                |             |  |  |  |  |
|                                |             |  |  |  |  |
|                                |             |  |  |  |  |
|                                |             |  |  |  |  |

# 16 – Exemple de requêtes MDX (3)

 Q3: Nombre de produits vendus dans des supermarchés (Supermaket) au 2<sup>ième</sup> trimestre 2017

SELECT {[Time].[2017].[Q2]} ON COLUMNS, {[Measures].[Sales Count]} ON ROWS FROM [Sales]

# 17 – Exemple de requêtes MDX (4)

• Q4: Nombre de produits vendus dans des supermarchés (Supermarket) dans l'état de l'Ouest (WA) des USA

```
SELECT {[Measures].[Unit Sales]}
ON COLUMNS,
{[Store].[All Stores].[USA].[WA]}
ON ROWS
FROM [Sales]
```

| Table, MDX query 💶 🗙 💽 TreeMap |  |
|--------------------------------|--|
| Table _ X                      |  |
| Store Unit Sales<br>WA 22 550  |  |

# 18 – Exemple de requêtes MDX (5)

 Q5: Nombre de produits vendus dans des supermarchés (Supermarket) dans l'état de l'Ouest (WA) des USA au 2<sup>ième</sup> trimestre 2017

```
SELECT {[Measures].[Unit Sales]}
ON COLUMNS,
{[Time].[2017].[Q2]}
ON ROWS
FROM [Sales]
```

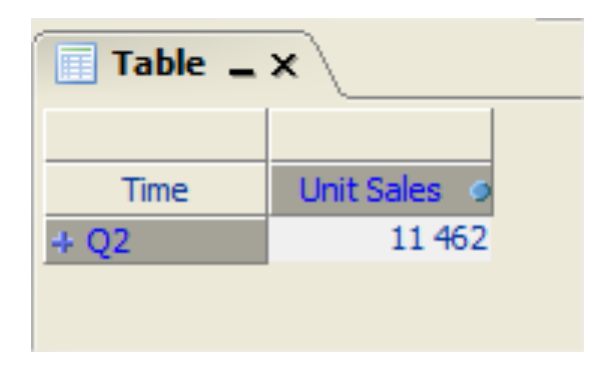